#### SAMSUNG

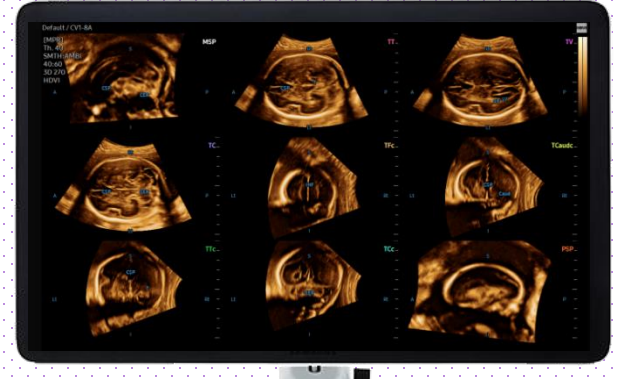

## 5D CNS+ Auto<sup>TM</sup>

#### HERA W10 Quick Guide

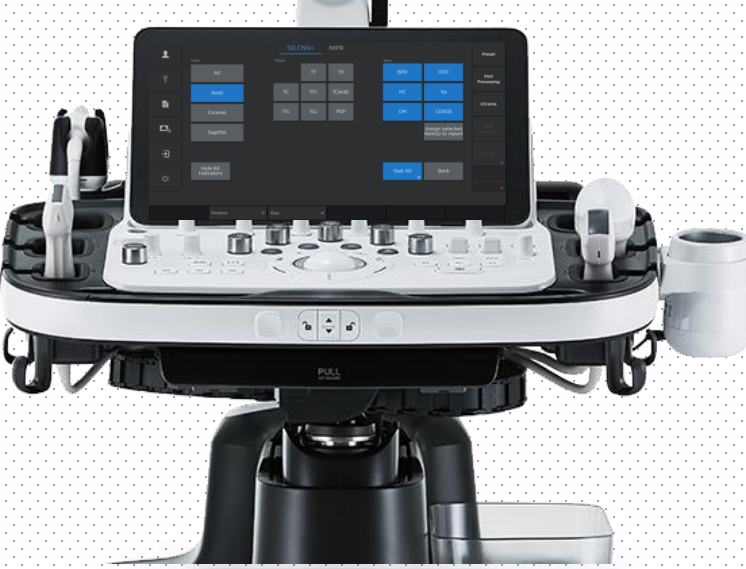

Produced by Clinical Training Center / SAMSUNG MEDISON CO.,LTD

5D CNS+ Auto™

#### **1. Probe and Preset**

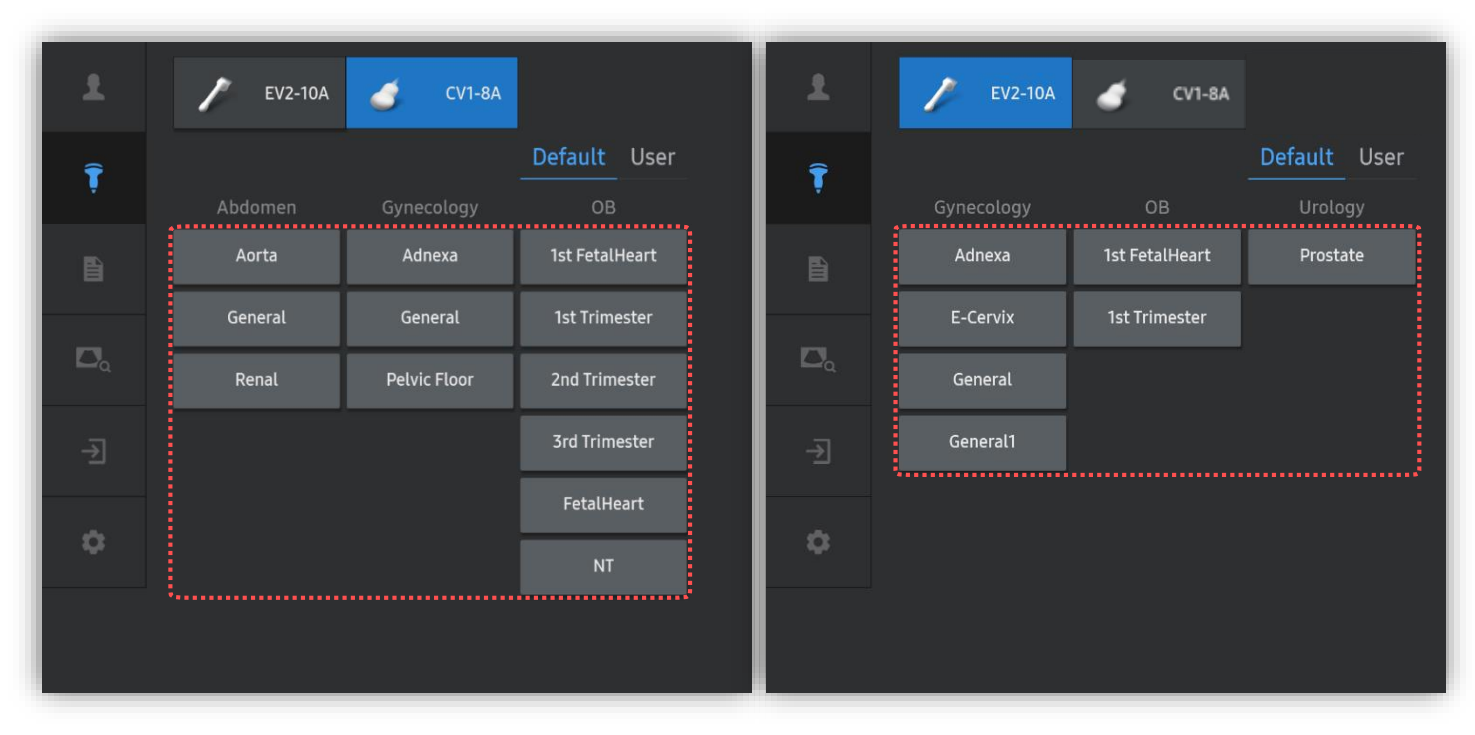

\* 5D CNS+™with AI can be operated under the following conditions :

| Probe                | Application                                                |
|----------------------|------------------------------------------------------------|
| CV1-8A               |                                                            |
| EV3-10B              |                                                            |
| EV2-10A              | All Application                                            |
| EV2-12 (Only for W10 | * Select proper preset regarding to fetal gestational age. |
| Elite)               |                                                            |

5D CNS+ Auto™

#### 2. Activate 5D CNS+™ with AI (Before 3D Acquisition)

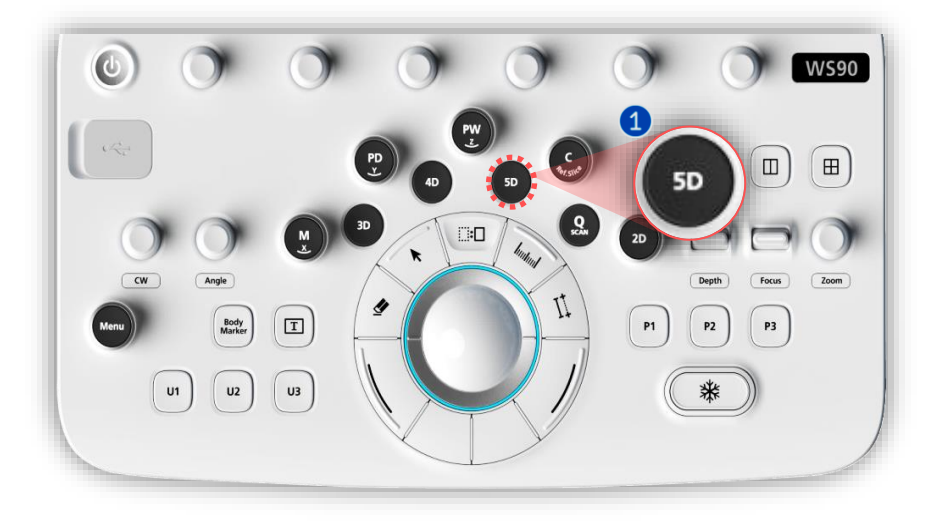

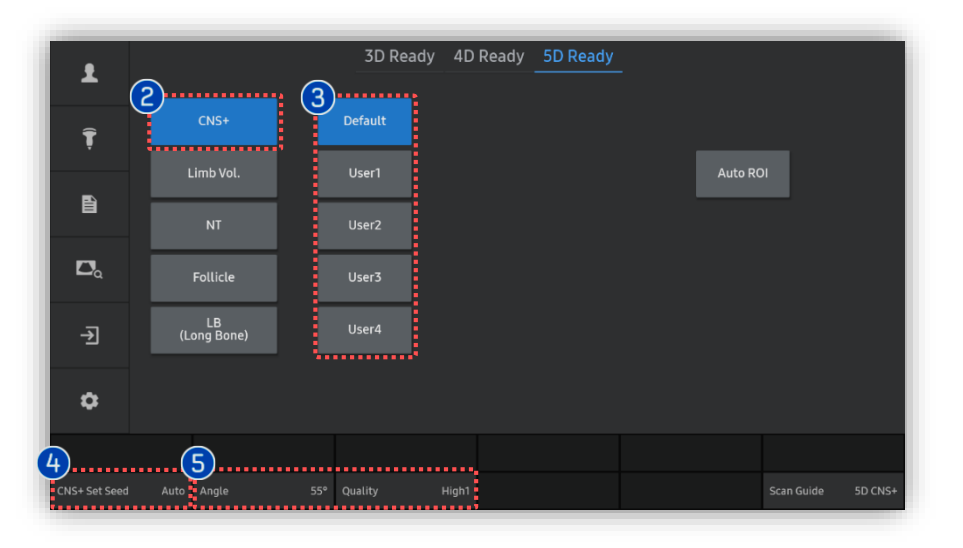

| 05         | 5D Button     | Press [5D] button on the control panel.                                                                         |
|------------|---------------|----------------------------------------------------------------------------------------------------|
| 2 (        | CNS+          | Tap [CNS+] to activate 5D CNS+.                                                                                 |
| <b>6</b> F | Preset        | Select preferred preset between<br>default and users. Each 5D feature<br>can have its own preset<br>parameters. |
| 4          | CNS+ Set Seed | Select 'Auto' for Al method or<br>'Manual' for conventional method.                                             |
| <b>5</b> F | Parameters    | 3D scan [Angle] and [Quality] are customizable.                                                                 |
| <b>6</b> S | Scan          | Scan the fetal brain                                                                                            |

# \* Scan Acquisition Tips There are no scan restriction, but the recommended acquisition plane is the axial plane. (close to TT, TV, TC) GA Range: 20~32 weeks

5D CNS+ Auto™

#### 3. Activate 5D CNS+™ with AI (After 3D Acquisition)

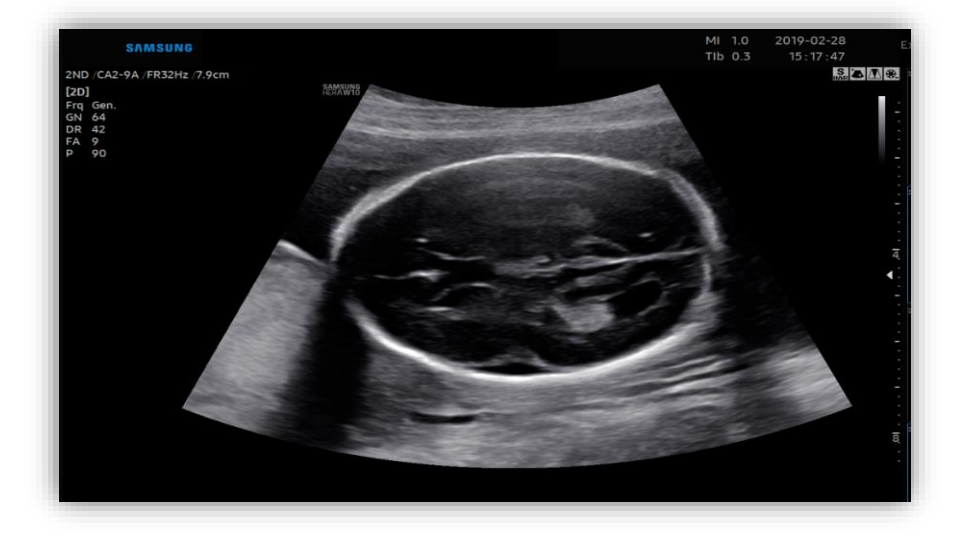

| 2 | 3D Acquisition     | If 3D image acquisition is already<br>done by 3D button,               |
|---|--------------------|------------------------------------------------------------------------|
| 2 | 5D Quantifications | Tap to activate 5D features and select [CNS+].                         |
| 3 | CNS+ Set Seed      | Select 'Auto' for Al method or<br>'Manual' for conventional<br>method. |

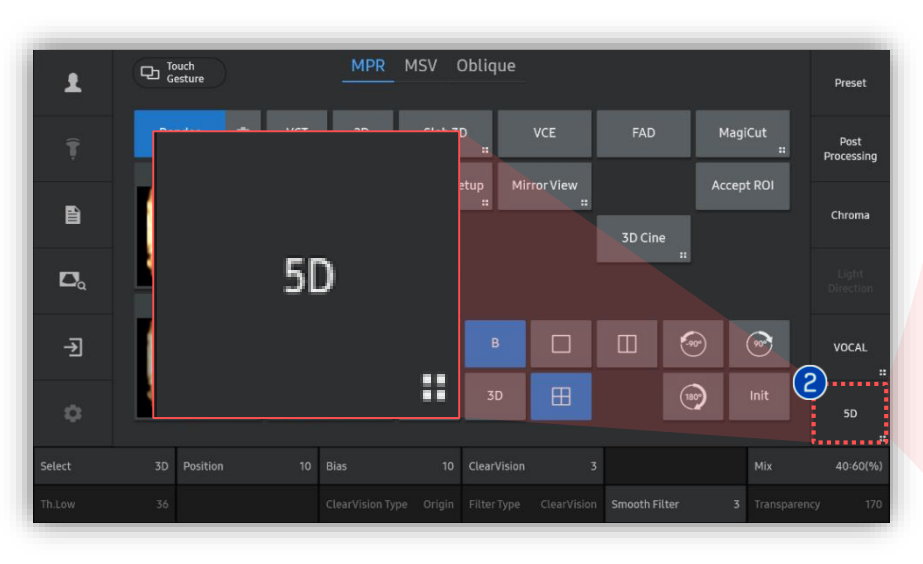

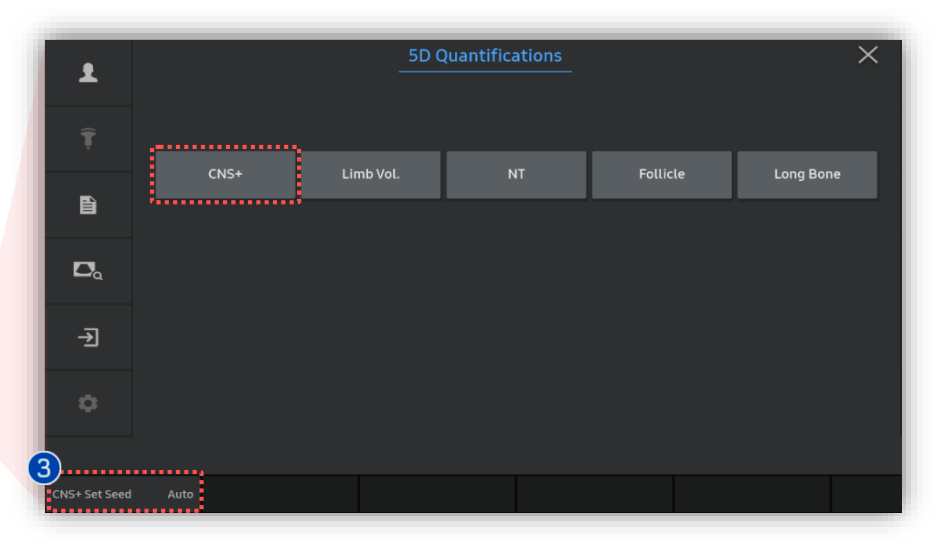

5D CNS+ Auto™

## 4. Automatically analyzed

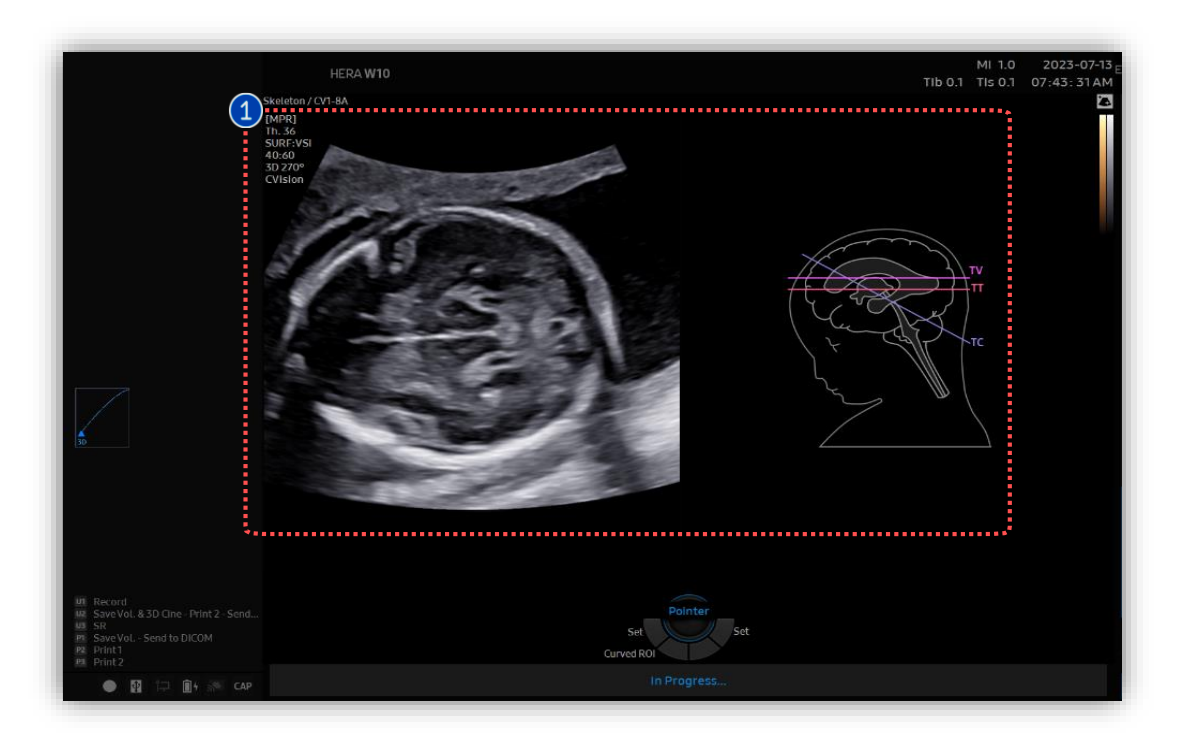

1 No Seed Automatically analyze the volume acquisition with 7 landmarks.

#### 7 Landmarks

- CSP : Cavum septum pellucidum
- CER : Cerebellum T : Thalamus
- CP : Choroid Plexuses
- LV : Lateral ventricle
- IHF : Interhemispheric fissure
- Caud : Caudate nucleus

5D CNS+ Auto™

#### 5. 5D CNS+™ Touch Screen

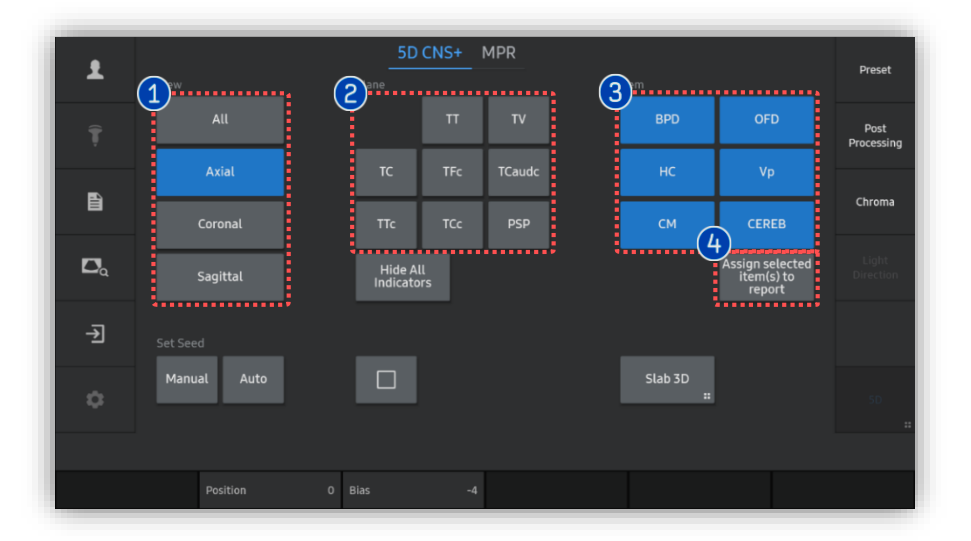

| AUA 18w3d<br>Fetal Biometry<br>CRL<br>BPD<br>OFD<br>HC<br>HC(c)<br>Fetal Cranium<br>CM<br>Ratio<br>C(BPD/OFD)<br>CI(BPD/OFD)<br>AUA 18w3d                            | Avg.<br>6.80 c<br>4.93 c<br>5.78 c<br>1710 c<br>16.88 c | EDD(AUA)<br>1<br>m 6.80<br>m 4.93<br>m 5.78<br>m 17.10 | 0 <del>6-</del> 17-2023<br>2 | EFW Author1 | Hadlock2<br>Rempen<br>Campbell<br>Hansmann | (BPD,AC,FL)<br>GA<br>13w0d±6d |
|----------------------------------------------------------------------------------------------------|---------------------------------------------------------|--------------------------------------------------------|------------------------------|-------------|--------------------------------------------|-------------------------------|
| Fetal Biometry       CRL       BPD       OFD       HC       HC(c)       Fetal Cranium       CM       Ratio       CI(BPD/OFD)       IFetal Heart]       AUA     18w3d | Avg.<br>6.80 c<br>4.93 c<br>5.78 c<br>1210 c            | 1<br>m 6.80<br>m 4.93<br>m 5.78<br>m 17.10             |                              |             | Rempen<br>Campbell<br>Hansmann             | GA<br>13w0d±6d                |
| CRL<br>BPD<br>OFD<br>HC<br>HC(c)<br>Fetal Cranium<br>CM<br>Ratio<br>C((BPD/OFD)<br>CI(BPD/OFD)<br>CI(BPD/OFD)<br>AUA 18w3d                                           | 6.80 c<br>4.93 c<br>5.78 c<br>1210 c                    | m 6.80<br>m 4.93<br>m 5.78<br>m 17.10                  |                              |             | Rempen<br>Campbell<br>Hansmann             | 13w0d#6d                      |
| ВРD<br>ОFD<br>HC<br>(c)<br>Fetal Cranium<br>CM<br>Ratio<br>C((ВРD/ОFD)<br>[Fetal Heart]<br>AUA 18w3d                                                                 | 4.93 c<br>5.78 c<br>1710 c                              | m 4.93<br>m 5.78<br>m 17:10                            |                              |             | Campbell<br>Hansmann                       | 10-444.04                     |
| оFD<br>HC<br>HC(c)<br>Fetal Cranium<br>CM<br>Ratio<br>C((ВРD/ОFD)<br>[Fetal Heart]<br>AUA 18w3d                                                                      | 5.78 c<br>1710 c<br>16.88 c                             | m 5.78<br>m 17.10                                      |                              |             | Hansmann                                   | 13/14/07/9/0                  |
| HC<br>HC(c)<br>Fetal Cranium<br>CM<br>C((BPD/OFD)<br>[Fetal Heart]<br>AUA 18w3d                                                                                      | 1710 c                                                  | m 17:10                                                |                              |             |                                            | 20w0d                         |
| HC(c)<br>Fetal Cranium<br>CM<br>Ratio<br>CI(BPD/OFD)<br>[Fetal Heart]<br>AUA 18w3d                                                                                   | 16.88 c                                                 |                                                        |                              |             | Hadlock                                    | 19w5d±10d                     |
| Fetal Cranium<br>CM<br>Ratio<br>CI(BPD/OFD) (<br>[Fetal Heart]<br>AUA 18w3d                                                                                          |                                                         | m 16.88                                                |                              |             | Hadlock                                    | 19w4d±10d                     |
| CM<br>Ratio<br>Ci(BPD/OFD) a<br>[Fetal Heart]<br>AUA 18w3d                                                                                                    |                                                         |                                                        |                              |             |                                            |                               |
| Ratio<br>Ci(BPD/OFD) (<br>[Fetal Heart]<br>AUA 18w3d                                                                                                    | 0.35 c                                                  | m 0.35                                                 |                              |             |                                            |                               |
| CI(BPD/OFD) a<br>[Fetal Heart]<br>AUA 18w3d                                                                                                    | Value                                                   |                                                        | Norm                         | ial Range   |                                            | • • • • • • • • • • • • •     |
| <b>[Fetal Heart ]</b><br>AUA 18w3d                                                                                                    | 85.29 %                                                 |                                                        |                              |             |                                            |                               |
| AUA 18w3d                                                                                                    |                                                         |                                                        |                              |             |                                            |                               |
|                                                                                                    |                                                         | EDD(AUA)                                               | 06-17-2023                   |             |                                            |                               |
|                                                                                                    |                                                         |                                                        |                              |             |                                            |                               |
| Fetal HR 164                                                                                                    |                                                         |                                                        |                              |             |                                            |                               |

| 1 | View                               | Images grouped by section planes                                                 |
|---|------------------------------------|----------------------------------------------------------------------------------|
| 2 | Plane                              | Specific 8-plane for fetal CNS evaluation.                                       |
| 3 | Item                               | Tap to modify each measurement<br>item.<br>(*It is only provided on Axial plane) |
| 4 | Assign selected<br>items to Report | Select item(s) to assign the report.                                             |
| 6 | Report                             | Selected items will be shown on the report.                                      |

#### \_ ★Tips ♦ Slab 3D

#### Slices of a 3D image will be displayed as images rendered in 3D. You may select [Slab 3D Type] among Surface, X-ray, Max and Min.

5D CNS+ Auto™

## 6. Result View (All)

All

1

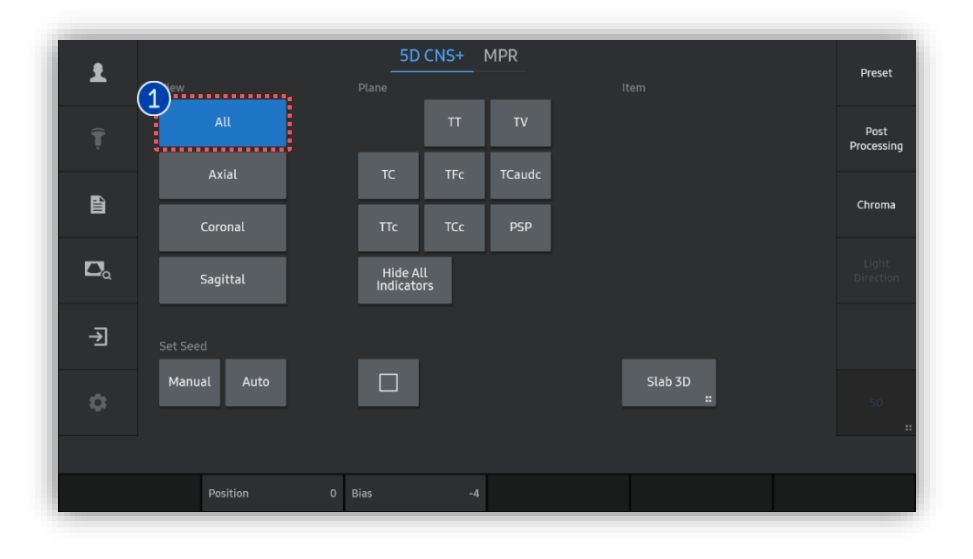

After getting Auto analyzed volume acquisition, 5D CNS+ provides 9 planes for fetal head diagnosis, as well as anatomical indicator will be displayed.

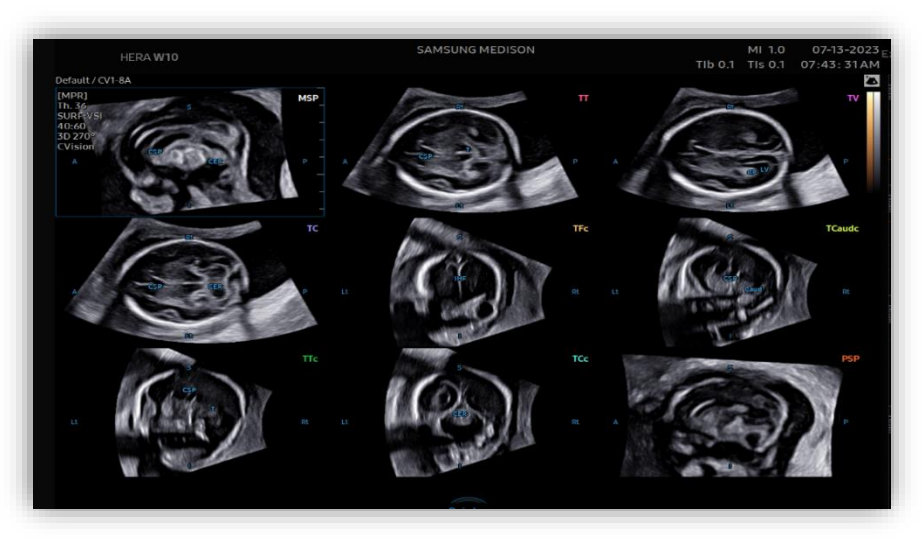

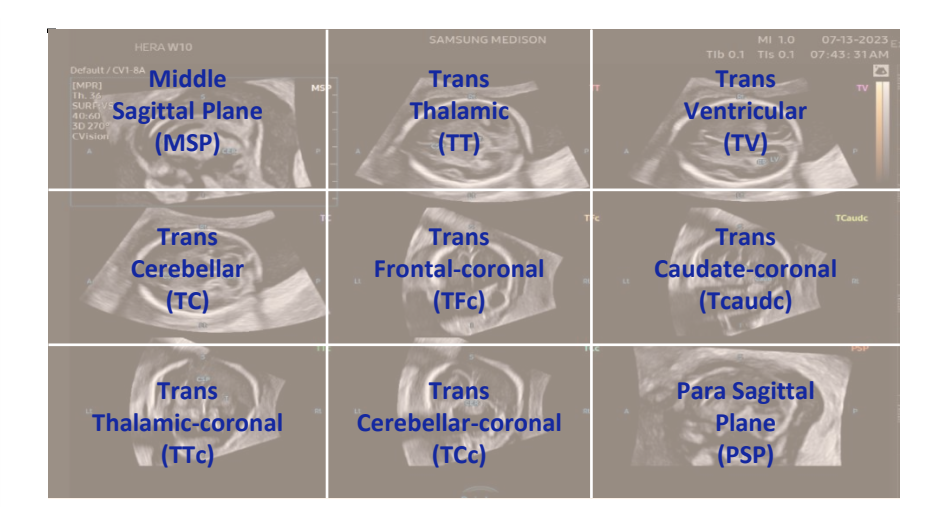

5D CNS+ Auto™

## 7. Result View (Axial)

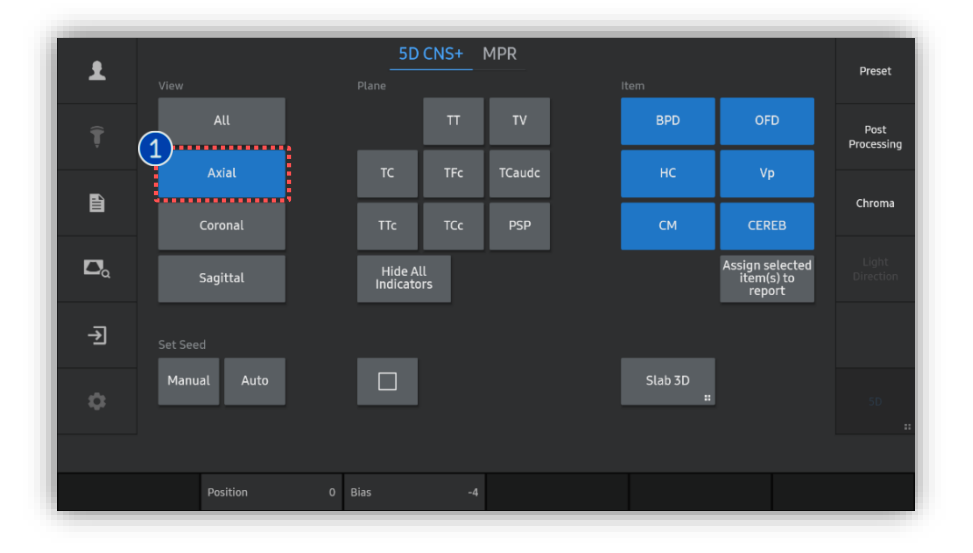

| 1 | Axial                         | Select Axial to review 3 axial views include TT, TV and TC.                                                                       |
|---|-------------------------------|----------------------------------------------------------------------------------------------------|
| 2 | CNS+<br>Measurement<br>result | With Axial view, measurement<br>results will automatically displayed<br>on the monitor include HC, BPD, OFD,<br>Vp, CEREB and CM. |

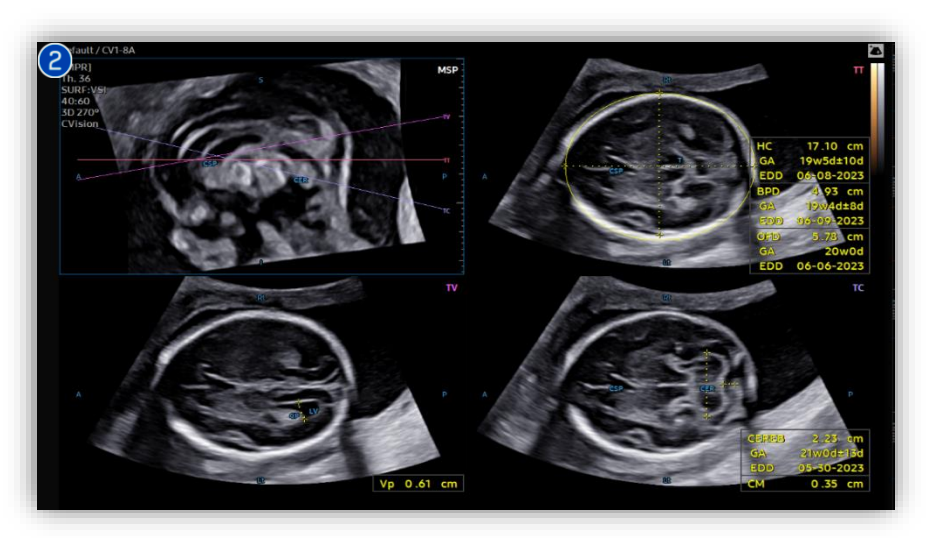

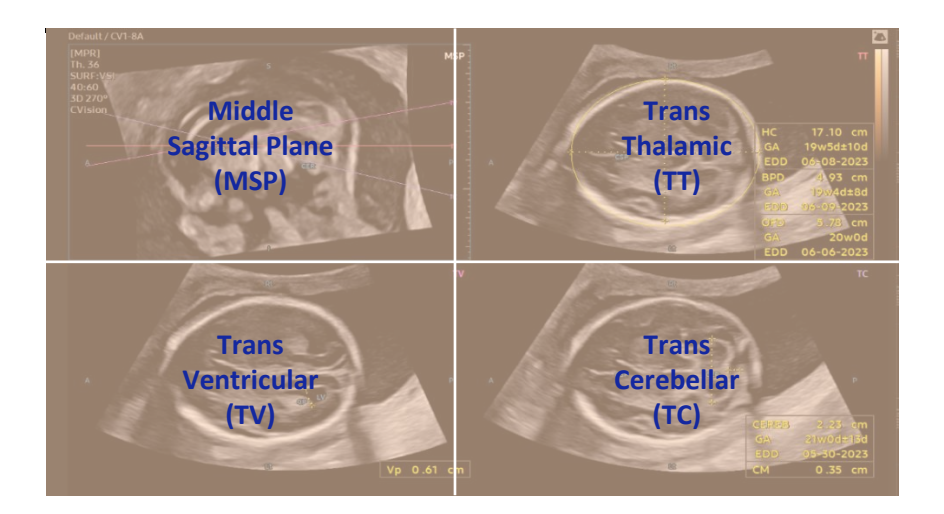

#### 5D CNS+ Auto™

## 8. Result View (Axial-Retry Measure)

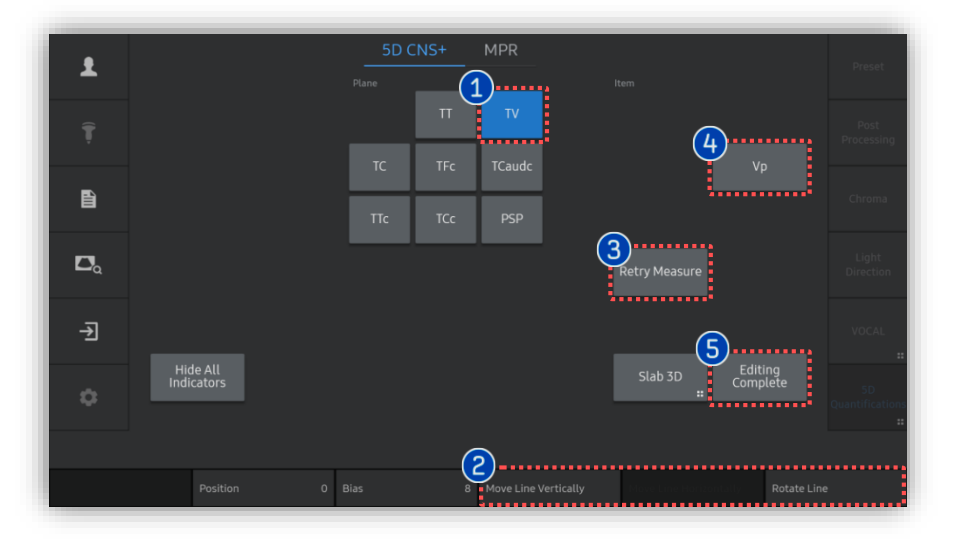

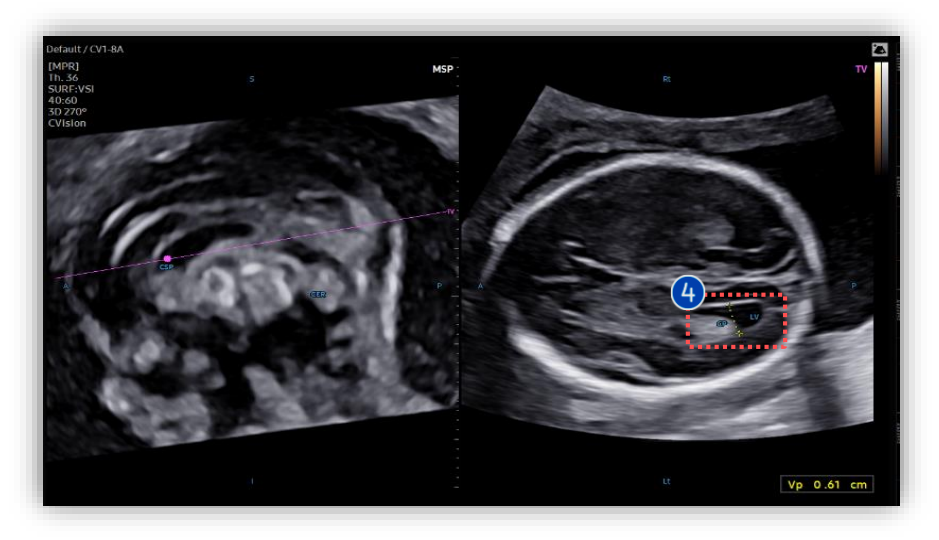

In case of re-measurement. Tap proper plane among Plane [TT], [TV] or [TC] that has 1 measurement data. Move Line Vertically, 2 If needed, edit plane by using Move Line Horizontally, knob buttons. **Rotate Line** Auto measure again on **Retry Measure** 3 selected plane. Manual measurement on Item 4 assigned item. Once the editing is completed, tap [Editing **Editing Complete** 5 Complete] to assign the result.

5D CNS+ Auto™

## 9. Result View (Coronal)

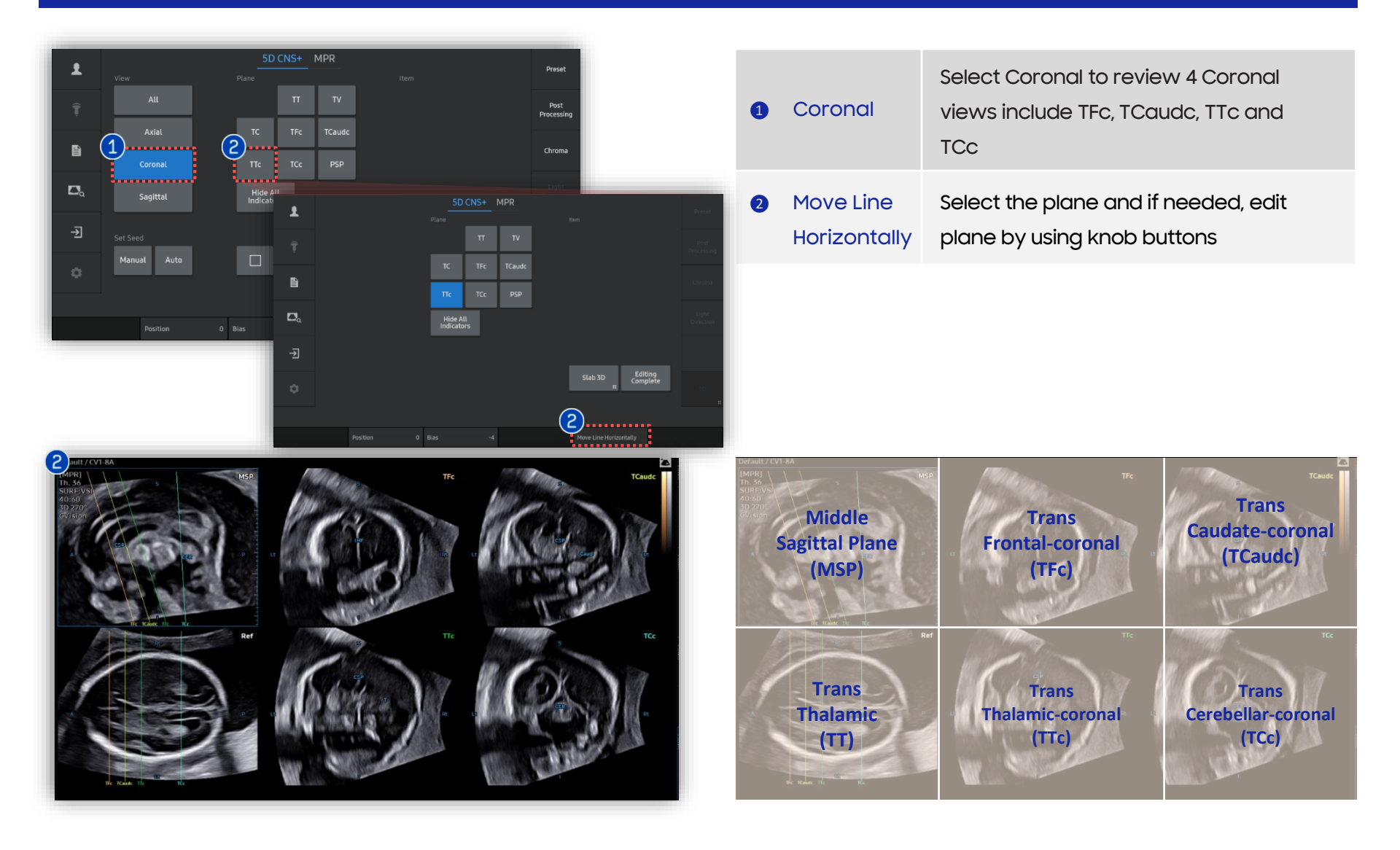

5D CNS+ Auto™

## 10. Result View (Sagittal)

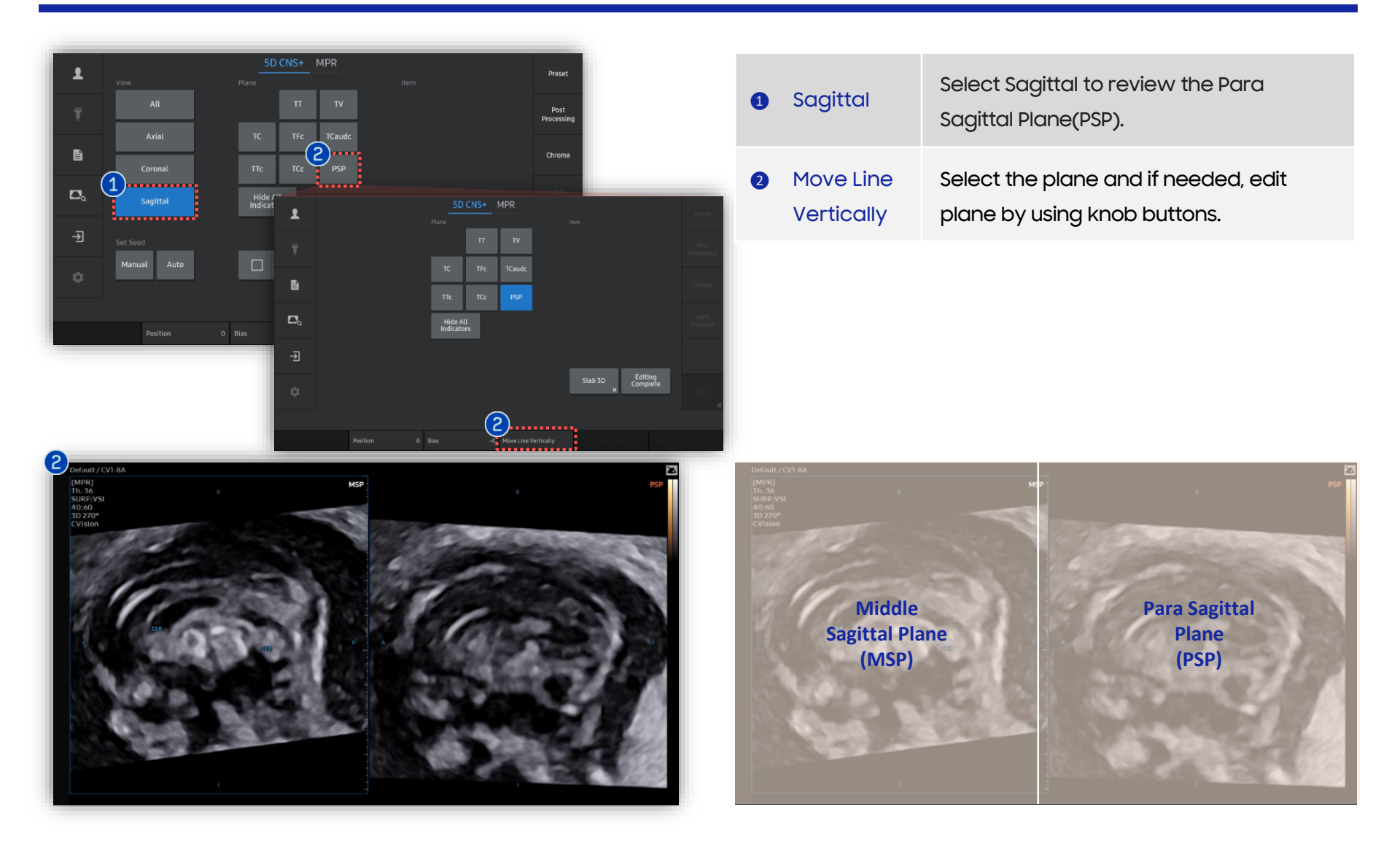

- The features mentioned in this document may not be commercially available in all countries. Due to regulatory reasons, their future availability cannot be guaranteed.
  Do not distribute this internal document to customers unless relevant regulatory and legal affairs officers approve such distribution.
- This product is a medical device, please read the user manual carefully before use.
- This document is provided to help you understand the feature.
- This User Quick Guide is based on HERA W10 V1.03.03d
- Disclaimer: Some Images in this content were obtained from other system.

#### SAMSUNG MEDISON CO., LTD.

© 2024 Samsung Medison All Rights Reserved. Samsung Medison reserves the right to modify the design, packaging, specifications, and features shown herein, without prior notice or obligation.